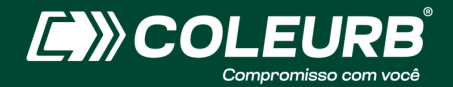

# MANUAL CADASTRAMENTO EMPRESARIAL

Passo a passo de como cadastrar sua empresa e funcionários para recebimento do cartão eletrônico

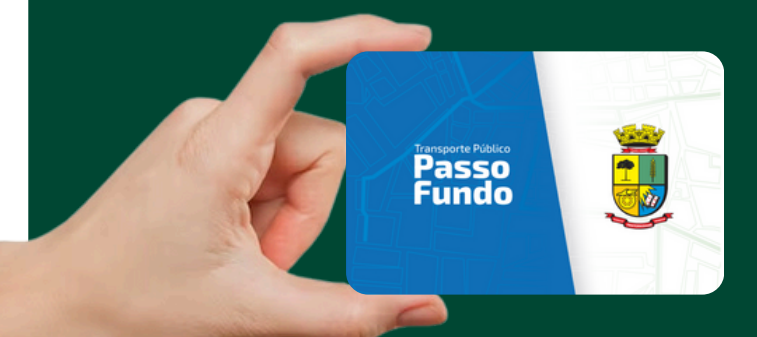

### **1° PASSO - CADASTRO**

Ao acessar a página principal, selecione a opção "Não é cadastrado" para iniciar.

| TDMax Web Commerce | Versão:25.26.149.0                                                                                                    |
|--------------------|----------------------------------------------------------------------------------------------------|
|                    |                                                                                                    |
|                    | 0                                                                                                    |
|                    | Código do usuário ou Login:                                                                                                    |
|                    | Senha: *                                                                                                    |
| C                  |                                                                                                    |
|                    | Esqueceu a senha? <u>Clicue, fogu</u> para receber sua senha.<br>Não é cadastrado? <u>Clicue, fogu</u> para se cadastor no sistema. |

#### 2° PASSO - CNPJ

Ao selecionar a opção "CPF/CNPJ", insira o número com ".", "/" e "-", como no modelo.

| TDMax Web Commerc                                                 | e                                                      |                             |  |
|-------------------------------------------------------------------|--------------------------------------------------------|-----------------------------|--|
| Escolha o tipo de busca desejado:                                 | CPF/CNPJ <sup>1</sup><br>Cartão <sup>3</sup><br>Buscar | <b>[2.345.678/0001-00</b> ] |  |
| 1. Use o formato xocuoxixos xor<br>2. Número do cartão de transpo | para CPF ou xx.xxx.xxx<br>rte público.                 | (/xxxxx para CNPJ           |  |
|                                                                   |                                                        |                             |  |

## **3° PASSO - PREENCHIMENTO DE DADOS**

| )s itens c | om 🖤                | são obrigatórios.                |
|------------|---------------------|----------------------------------|
|            |                     |                                  |
| Web Co     | omm                 | erce                             |
|            |                     |                                  |
|            |                     |                                  |
|            | Login:              | teste (7)                        |
|            | Razão Social:       | tente para tente                 |
|            | Nome Fantasia:      | o teste (*)                      |
|            | CNP1                | 12.345.678/0001-00 (*)           |
|            | R:                  | 0 (7)                            |
|            | Endereços           |                                  |
|            | Principal           |                                  |
|            | Endereço:           | Av. Sete de Setembro             |
|            | Número              | 97 (7)                           |
|            | Bairroc             | Petrópolis                       |
|            | Cidade /<br>Estador | Passo Fundo / Rio Grande d 💙 (*) |
|            | COP:                | 99030-120 (7)                    |
|            | Sile                |                                  |
|            | Outro               |                                  |
|            | Endereço:           |                                  |
|            | Número:             |                                  |
|            | Bairrox             |                                  |
|            | Cidade/             | / Selecione v                    |
|            | Estadox             |                                  |
|            | COP:                |                                  |
|            | See.                |                                  |

Preencha os dados conforme solicitado.

| Telefone:  |                            |
|------------|----------------------------|
| Celular:   |                            |
| Fax        |                            |
| E-mail:    | daniele.teixeira (*)       |
| Outros     |                            |
| Descrição: |                            |
| Telefone:  |                            |
| Celular:   |                            |
| Fax        |                            |
| E-mail:    |                            |
|            |                            |
| Descrição: |                            |
| Telefone:  | teste.email@coleurb.com.br |
| Celular:   |                            |
| Faic       |                            |
| E-mail:    |                            |
|            |                            |

Ao inserir o e-mail, você receberá um e-mail de sbe@coleurb.com.br com seu login e senha de acesso.

# 4° PASSO - VÍNCULO EMPREGATÍCIO

Para cadastrar os funcionários, vá em "Cadastro de funcionários", insira o CPF deste, e, em seguida preencha com os dados do colaborador.

| <b>TDMax Web</b>                                                                                                    | Commerce                                                |
|----------------------------------------------------------------------------------------------------|---------------------------------------------------------|
| Página Inicial<br>Troca de Senha<br>Empresa<br>Cadastro de Funcionários<br>Associação de VT<br>Cartões Bloqueados<br>Compra<br>Histórico de Pedidos<br>Importação Funcionários | Cadastro de Funcionários<br>CPF 123.456.789-10 [Invier] |

### **CONSULTA FUNCIONÁRIOS**

Após a inserção, na opção "Empresa" e "Funcionários, você confere os colaboradores que estão vinculados à sua empresa.

| Troca de Senha           | Impreter Europaides Departmentos                                                                          |
|--------------------------|----------------------------------------------------------------------------------------------------|
| Empresa                  |                                                                                                    |
| Cadastro de Funcionários | Vincular funcionário da base de dados para a minha empresa, digite uma parte do nome e CPF para pesquisar |
| Associação de VT         | Nome CPF                                                                                                  |
| Cartões Bloqueados       | Disponivels:                                                                                              |
| Compra                   | 100 - 123.456.789-10 - FOLANO TAL                                                                         |
| Histórico de Pedidos     |                                                                                                    |
| Importação Funcionários  |                                                                                                    |
|                          |                                                                                                    |
|                          |                                                                                                    |
|                          |                                                                                                    |
|                          | v v                                                                                                    |
|                          | Quantidade de funcionários vinculados: 1                                                                  |

OBS: se o funcionário aparecer na opção "Disponíveis", basta selecionar e vincular o colaborador à sua empresa.

| Página Inicial           | Dados da Empresa                                                                                          |
|--------------------------|----------------------------------------------------------------------------------------------------|
| Troca de Senha           | Empresa E-scientific Departmenter                                                                         |
| Empresa                  |                                                                                                    |
| Cadastro de Funcionários | Vincular funcionário da base de dados para a minha empresa, digite uma parte do nome e CPF para pesquisar |
| Associação de VT         | Nome CPF                                                                                                  |
| Cartões Bloqueados       | Disponíveis: Selecionados:                                                                                |
| Compra                   | 100 - 123.456.789-10 - FULANO TAL                                                                         |
| Histórico de Pedidos     |                                                                                                    |
| Importacão Funcionários  |                                                                                                    |
|                          | Quantidade de funcionários vinculados: 1                                                                  |
|                          | Alterar                                                                                                   |

Após realizarem o cadastro, envie e-mail para <u>sbe@coleurb.com.br,</u> informando, no assunto, o CNPJ. A Coleurb irá entrar em contato informando a data para retirada dos cartões.

#### 2ª opção para inserir funcionários: Editando o arquivo XML com o EXCEL

| Página Inicial           | Importação de Funcionários                         |  |  |
|--------------------------|----------------------------------------------------|--|--|
| Troca de Senha           | Empresa: teste para teste                          |  |  |
| Empresa                  | Arguivo: Escolher arguivo Nenhum arguivo escolhido |  |  |
| Cadastro de Funcionários | Gerar log de importação.                           |  |  |
| Associação de VT         | Enviar                                             |  |  |
| Cartões Bloqueados       | -                                                  |  |  |
| Compra                   | Gerar e baixar layout de importação.               |  |  |
| Histórico de Pedidos     | Gerar e baixar arquivo de exemplo.                 |  |  |
| Importação Funcionários  |                                                    |  |  |

OBS: A edição com o Excel funciona a partir do Office 2003, versões anteriores do Pacote Office. Após o arquivo estar salvo no computador, é possível editá-lo com o Excel, onde o usuário visualizará em forma de planilha as informações referentes ao arquivo.

Abra o Excel, e vá em "Arquivo" -> "Abrir"

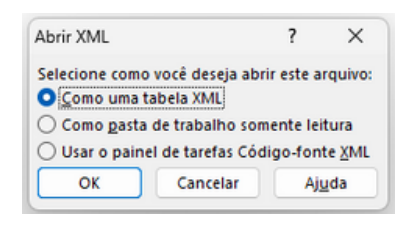

Será exibido isso, confirme..

| Microsof | it Excel                                                                                                    | ?                            | $\times$          |
|----------|----------------------------------------------------------------------------------------------------|------------------------------|-------------------|
| 1        | O código-fonte XML especificado não se refere<br>Excel criará um esquema com base nos dados d<br>Víñão exibir esta mensagem novamente. | a um esquer<br>lo código-for | na. O<br>nte XML. |
|          | ОК                                                                                                    | ) Air                        | uda               |

Pasta de Trabalho Habilitada para Macro do Excel (".xlsm)

Salvar como

Agora o arquivo deve ser editado conforme necessidade. Para salvar o arquivo, utilize a opção "Salvar Como";

Selecione o local do arquivo e informe o tipo do arquivo a ser salvo.

Informe a opção Dados xml, e confirme

|      |                                             | Pasta de Trabalho Binária do Escel ("2xbb)<br>Pasta de Trabalho do Escel 97-2003 ("2xb)<br>CSV UTF-8 (Delimitado por virgulas) ("cov) |    |
|------|---------------------------------------------|----------------------------------------------------------------------------------------------------|----|
| 1    | Salvar como                                 | Dados XML ("xml)<br>(Página da Web de Arquivo Único (".mht;".mhtml)<br>(Página da Web (".htm:".html)                                  |    |
| US   | $\leftrightarrow \rightarrow \vee \uparrow$ | Modelo do Excel (".xttx)<br>Modelo Habilitado para Macro do Excel (".xttm)<br>Modelo do Excel 97-2003 (".xtt)                         | 1  |
| TE   | Organizar - N                               | Texto (separado por tabulações) (".txt)<br>Texto em Unicode (".txt)                                                                   |    |
| rans | ↑ Inicio                                    | Planilha XML 2003 (*.xml)<br>Pasta de trabalho do Microsoft Excel 5.0/95 (*.xls)<br>CSV (seanado por viroulas) (*.cvv)                | ŀ  |
| NS.  |                                             | Texto formatado (separado por espaços) (*.pm)                                                                                         |    |
| rans | 🛄 Área de Traba                             | Texto (Mscintosh) (*.txt)<br>Texto (Ms-DOS) (*.txt)<br>CS/ (Macintosh) (*.cv)                                                         | 10 |
|      | 🛓 Downloads                                 | CSV (MS-DOS) (*.csv)                                                                                                    |    |
|      | Documentos                                  | SYLK (vincule simbólice) (*.slk)<br>Sylk (vincule simbólice) (*.slk)<br>Suplemento do (x.cel (*.sl.am)                                | 1  |
|      | 🛃 Imagens                                   | Suplemento do Excel 97-2003 (".xla)<br>PDF (".odf)                                                                                    |    |
| am.  | -                                           | Documento XPS (".xps)                                                                                                    |    |
|      | Nome do arquivo:                            | Planilha Strict Open XML (*xlsx)<br>Planilha OpenDocument (*.ods)                                                                     |    |
|      | ]ipo:                                       | SYLK (vinculo simbólico) (*.slk) ~                                                                                                    |    |
|      | Autores:                                    | Transdata Marcas: Adicionar uma marca                                                                                                 |    |
|      | ∧ Ocultar pastas                            | Ferramentas • Salvar Cancelar                                                                                                    |    |